# **SOLAR** PRO. Sungrow inverter change wifi

#### How do I connect my Sungrow inverter to WiFi?

On your smartphone,open settings and click into Wifi settings. You should see your home's Wifi network appear here - if you don't, there is something wrong with your Wifi network or modem and you will need to have this fixed before you can connect your Sungrow Inverter to Wifi. Please note, the Sungrow Inverter is only compatible with 2.4G signal.

#### Why is my Sungrow inverter not connecting to WiFi?

Reconnecting your Sungrow Inverter to Wifi can easily be done from the comfort of your own home without third-party help. If the WLAN light is off or flashing on your Sungrow Inverter, it could mean a few things. 1. Confirm Wifi Signal On your smartphone, open settings and click into Wifi settings.

#### How do I Reset my Sungrow inverter?

If you haven't changed internet providers, your Sungrow Inverter may reconnect to your Wifi network with a simple shut-off, switch-on procedure. To restart your Sungrow inverter, turn off the AC isolator switch(if this is located in your switchboard, it will be labelled 'Main Switch Inverter Supply'.

### How do I check if my Sungrow inverter is working?

Ensure the inverter is ON and operating- Check that your Sungrow inverter is powered on and generating energy. Verify your modem is ON and connected to the internet - Test your internet connection with another device to confirm it's working. Restart the inverter's Wi-Fi module - Turn off the Solar Supply Main Switch located in your meter box.

### How far is a Sungrow inverter from a router?

Distance of the inverter's dongle to the router = 7 - 8 meters. More than this would cause the connection to drop. Firmware is up to date Sungrow is not responsible on checking this bandwidth and router security. Customer need to call their provider to assist regarding this matter.

### How do I set up a WiFi network in Sungrow?

Enter the default account and password provided by Sungrow for Wifi configurations: Once entered, press 'Verification'. 9. Click 'More' in the bottom navigation bar 10. Click 'WLAN Configuration' 11. Select Home Network A list of available WLANs will display. Select your home's Wifi network and enter the password.

Ensure the inverter is ON and operating - Check that your Sungrow inverter is powered on and generating energy. Verify your modem is ON and ...

The information in this document is subject to change without notice. WiNet Configuration . Disclaimer . ... WiNet is new product launched for the inverter online ...

Reconnecting your Sungrow Inverter to Wifi can easily be done from the comfort of your own home without

# **SOLAR** PRO. Sungrow inverter change wifi

third-party help. If the WLAN light is off or flashing on your Sungrow Inverter, it could mean a few things. 1. Confirm Wifi Signal. On ...

On your smartphone, open settings and click into Wifi settings. You should see your home's Wifi network appear here - if you don't, there is something wrong with your Wifi network or modem and you will need to have this fixed before ...

3.Go back to More-options and select WLAN Configuration.You can now choose your desired WiFi network, as it appears in the WiFi list and type in network-key. If the Winet-S connected ...

Proximity to the inverter: Since the Sungrow inverter's WiFi range is limited, ensure that your smartphone or device is near the inverter during the setup process. If your router is far away, consider purchasing a WiFi repeater ...

The following Sungrow inverter WiFi connection guide is applicable for all Sungrow WiFi-enabled inverters which include the Sungrow SG#K-D, SG#KTL-M and SG#K-20 Hybrid models. Likely causes. Ask yourself the following ...

Lost connection? Here"s how to reconnect your Sungrow inverter to Wi-Fi and restore solar monitoring in minutes. Quick, simple, and stress-free guide.

%PDF-1.7 %µµµµ 1 0 obj >/Metadata 503 0 R/ViewerPreferences 504 0 R>> endobj 2 0 obj > endobj 3 0 obj >/Font >/XObject >/ProcSet[/PDF/Text/ImageB/ImageC/ImageI ...

To reconnect your SunGrow inverter to your home Wi-Fi, you will need the procedure is the isolarcloud app, which can be downloaded from the App Store or Google Play ...

In any case, the solution is usually simple: reconnect your inverter to your WiFi network and data should start flowing again. To connect your Sungrow Inverter to your WiFi network using the iSolarCloud app: Grab a smart device (phone, ...

Wi-Fi singal of the inverter Cannot find the Wi-Fi network of the home router Answer 1) Check and ensure that the inverter has been powered on and the Wi-Fi module has been ...

It's important you know the steps to reconnect any WiFi-based device as IP addresses will continue to change over the system's lifetime. Here is how to get your Sungrow inverter WiFi reconnected. Note: If your inverter has ...

You will need to provide the inverter the new password for your home network. Please follow this video tutorial here for a complete step by step guide. Helpful? If you"ve changed internet ...

# **SOLAR** PRO. Sungrow inverter change wifi

A pop-up notification will confirm that you have successfully connected to the inverter. Tap "NEXT" to proceed. Step 4: Network Setup. Now it's time to connect your inverter to your home Wireless Local Area Network ...

To get the solar data updated from the wifi dongle under the Sungrow inverter - does the Moto reach out to the Sungrow wifi dongle? Or does the Sungrow wifi dongle talk to ...

For a quick WiFi setup, with the WiFi modules (WiFi-V21, WiFi-V22 and WiFi-V24) or eShow (built-in WiFi) plugged in to the inverter, then you can download the app (use ...

Quick and easy method to get your Sungrow inverter back online if it has disconnected A fast and effective way to get your Sungrow inverter back online is to simply disconnect and reconnect the wifi dongle that is located on the ...

The information in this document is subject to change without notice. 4. Check the signal strength of the inverter Wi-Fi network when you are close to the home router. If it is 50% ...

Click on WLAN configuration as shown below. A list of the Wi-Fi networks available will appear. Note: This inverter only works with 2.4Ghz Wi-Fi networks. If you are running ...

Web: https://bardzyndzalek.olsztyn.pl

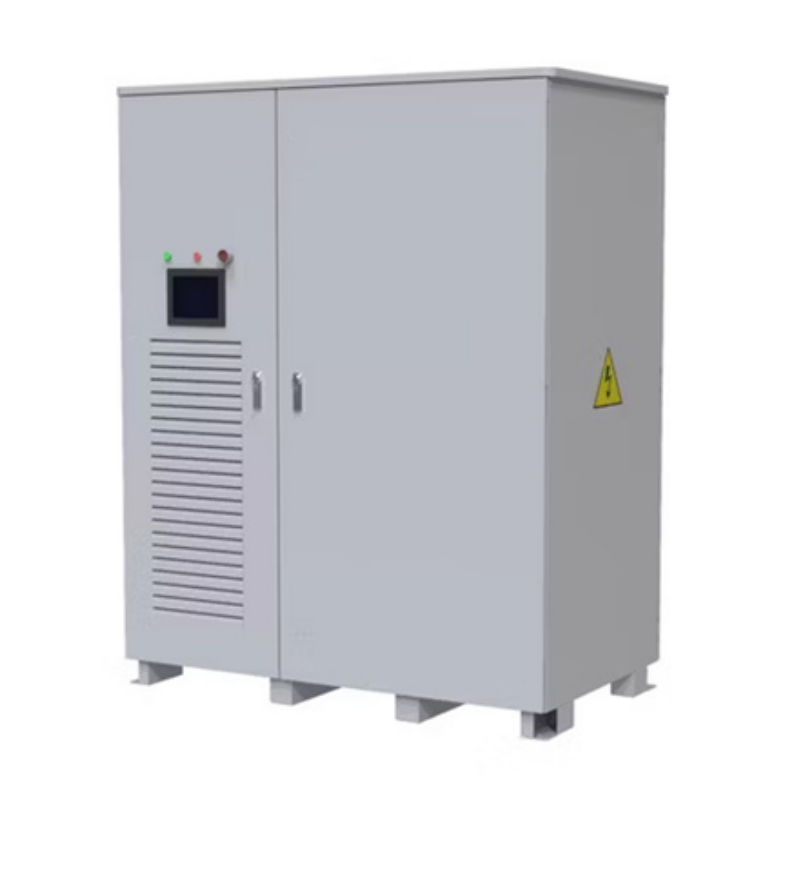